# NOVA-EDEN/C3 Series VIA-EDEN/C3 Processor With Ethernet, USB 2.0, Audio Embedded Board

**User Manual** 

Version 1.5

September 1, 2004

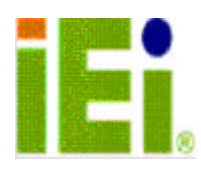

<sup>©</sup> Copyright 2003 by ICP Electronics Inc. All Rights Reserved.

# **Copyright Notice**

The information in this document is subjected to change without prior notice in order to improve reliability, design and function and does not represent a commitment on the part of the manufacturer.

In no event will the manufacturer be liable for direct, indirect, special, incidental, or consequential damages arising out of the use or inability to use the product or documentation, even if advised of the possibility of such damages.

This document contains proprietary information protected by copyright. All rights are reserved. No part of this manual may be reproduced by any mechanical, electronic, or other means in any form without prior written permission of the manufacturer.

# Trademarks

NOVA-EDEN/C3 is registered trademarks of ICP Electronics Inc.; IBM PC is a registered trademark of International Business Machines Corporation. VIA is a registered trademark of VIA Corporation. AMI is registered trademarks of American Megatrends Inc., Other product names mentioned herein are used for identification purposes only and may be trademarks and/or registered trademarks of their respective companies.

# Support

For any questions concerning the content of this manual or other related problems, please contact us by email at: <a href="mailto:support@iei.com.tw">support@iei.com.tw</a>

# **Table of Contents**

| CHAPTE       | R 1.  | INTRODUCTION                               | 5          |
|--------------|-------|--------------------------------------------|------------|
| 1.1          | Spec  | IFICATIONS                                 | 5          |
| 1.2          | Раск  | AGE CONTENTS                               | 7          |
| СНАРТЕ       | R 2.  | INSTALLATION                               | 8          |
| 0.1          |       |                                            | ~          |
| 2.1          |       | A-EDEN/C3 LAYOUT                           | 8          |
| 2.Z<br>2.2   |       | A-EDEN/CS DIMENSIONS (UNIT. MM)            | 9          |
| 2.3          |       | D CMOS SETUD 1                             | 9<br>0     |
| 2.4          | BUZZ  | VER FUNCTION SETTING                       | 0          |
| 2.6          | COM   | 2 RS-232 /422/485 Mode Selection           | 0          |
| 2.7          | TFT   | LCD Setting                                | 1          |
| 2.8          | PCI S | SLOT VIO VOLTAGE SETTING 1                 | 1          |
| 2.9          | COM   | 11, COM2, COM3, COM4 RI FUNCTION SETTING 1 | 1          |
| 2.10         | COMP  | PACT FLASH MASTER/SLAVE FUNCTION SETTING   | 2          |
| СНАРТЕ       | R 3.  | CONNECTION                                 | 3          |
| 31           | Αυρι  | O CONNECTORS 1                             | 3          |
| 3.2          | PCLE  | E-IDE DISK DRIVE CONNECTOR                 | 3          |
| 3.3          | Para  | 1                                          | 4          |
| 3.4          | USB   | Port Connectors                            | 4          |
| 3.5          | Seria | al Port 1                                  | 5          |
| 3.6          | Keyb  | OARD/MOUSE CONNECTOR 1                     | 5          |
| 3.7          | IrDA  | A INFRARED INTERFACE PORT 1                | 6          |
| 3.8          | Fan C | CONNECTOR 1                                | 6          |
| 3.9          | VGA   | CONNECTOR                                  | 6          |
| 3.10         |       | JUI CONNECTOR                              | 6          |
| 3.11<br>2.12 | DIGH  | TAL I/O CONNECTOR I                        | 7          |
| 3.1Z<br>2.12 |       | TR CONNECTOR                               | 7          |
| 3.13         | PS-C  | N CONNECTOR 1                              | ,<br>8     |
| 3.15         | LAN   | CONNECTOR                                  | 8          |
| 3.16         | RS42  | 22 / 485 Connector                         | 9          |
| 3.17         | TFT I | LCD CONNECTOR 1                            | 9          |
| 3.18         | LCD   | CONNECTOR                                  | 20         |
| 3.19         | PCI S | Slot                                       | 20         |
| 3.20         | PC/1  | 04-Plus Connector                          | <u>'</u> 1 |
| 3.21         | Flop  | PY CONNECTOR                               | 24         |
| CHAPTE       | R 4.  | AMI BIOS SETUP2                            | 5          |
| 4.1          | INTRO | ODUCTION                                   | 25         |
| 4.2          | STAR  | 2 TING SETUP                               | 25         |
| 4.3          | USIN  | G SETUP                                    | 25         |
| 4.4          | Gett  | ING HELP                                   | !6         |
| 4.5          | Main  | I MENU 2                                   | :6         |
| 4.6          | Stan  | IDARD CMOS SETUP 2                         | 28         |
| 4.7          | Adva  | ANCED CMOS SETUP                           | 29         |
| 4.8          | ADVA  | ANCED CHIPSET SETUP                        | 2          |
| 4.9<br>4.10  | POWE  | -R IVIANAGEMENT DETUP                      | ) づ<br>) F |
| 4.10<br>/ 11 |       | 7 FLUG AND FLAY JETUP                      | 27         |
| 4.11<br>12   | HADD  | 2)WARE MONITOR SETUP                       | 8          |
| 4.13         | Снам  | JGE SUPERVISOR PASSWORD                    | 9          |

| APPENDIX A: WATCHDOG TIMER              | 40 |
|-----------------------------------------|----|
| APPENDIX B: I/O ADDRESS MAP             | 42 |
| APPENDIX C: HOW TO USE WAKE-UP FUNCTION | 44 |
| APPENDIX D: DIGITAL I/O                 | 45 |
| APPENDIX E: SIGNAL MAPPING OF LVDS      | 46 |
| APPENDIX F: ATX POWER SUPPLY            | 47 |

# Chapter 1. Introduction

Thank you for choosing NOVA-EDEN/C3 embedded board. NOVA-EDEN/C3 is an 5"1/4 form factor CPU board equipped with a low power consumption and high performance VIA EDEN/C3 processor. It is designed for system manufacturers, integrators, or VARs who want to provide quality and reliable CPU board at a reasonable price.

NOVA-EDEN/C3 has a built-in the ProSavage4 AGP4X VGA controller. It is a 2D/3D graphics controller, which provides resolution up to 1920x1440, and supports both CRT and LCD. The VGA controller can share 8-32MB frame buffer of system memory.

For applications requiring a high speed serial transmission, NOVA-EDEN/C3 provides both USB 1.1 and USB 2.0. The high speed USB 2.0 host controller implements an ECHI interface that provides 480Mb/s bandwidth.

Both on-chip UARTs are compatible with the NS16C550. The parallel port and IDE interface are compatible with IBM PC/AT architecture.

NOVA-EDEN/C3 also has a built-in 10/100 Fast Ethernet LAN, which is a fully integrated 10BASE-T/100BASE-TX LAN controller with high performance and low power consumption features.

NOVA-EDEN/C3 uses the advanced VIA VT8606/VT82C686B Chipsets which is 100% software compatible chipset with PCI 2.2 standard.

| CPU                             | VIA EDEN/C3 processor, supports 133 MHz<br>FSB                                                                                                    |  |  |
|---------------------------------|----------------------------------------------------------------------------------------------------|--|--|
| Bus interface                   | PCI/ISA bus                                                                                                    |  |  |
| Bus speed ISA: 8MHz, PCI: 33MHz |                                                                                                    |  |  |
| DMA channels                    | 7                                                                                                    |  |  |
| Interrupt levels                | 15                                                                                                    |  |  |
| Chipset                         | VT8606                                                                                                    |  |  |
| Real-time<br>clock/calendar     | VT82C686B                                                                                                    |  |  |
| Main memory                     | <ul> <li>✓ One 168-pin DIMM socket supports<br/>133Mhz SDRAM.</li> <li>✓ The maximum memory is up to 512MB.</li> </ul>                                                                                                    |  |  |
| Ultra DMA 100<br>IDE interface  | <ul> <li>✓ Up to four PCI Enhanced IDE hard drives are supported.</li> <li>✓ The Ultra DMA 100 IDE can handle data transfer up to 100MB/s.</li> <li>✓ Compatible with existing ATA IDE specifications is the best advantage this board has, so there is no need to do any changes to users' current accessories.</li> </ul> |  |  |

## **1.1 Specifications**

| Floppy disk drive              | Supports up to two floppy disk drives, 5.25"                                                              |  |
|--------------------------------|----------------------------------------------------------------------------------------------------|--|
| interface                      | (360KB and 1.2MB) and/or 3.5" (720KB,<br>1.44MB, and 2.88MB)                                              |  |
|                                | $\checkmark$ Four RS-232 ports with 16C550 UART (or                                                       |  |
|                                | compatible) with 16-byte FIFO buffer.                                                                     |  |
| Serial ports                   | ✓ Support up to 115.2Kbps.                                                                                |  |
| Serial ports                   | ✓ The ports can be individually configured                                                                |  |
|                                | to COM1, COM2 ,COM3, COM4 or                                                                              |  |
|                                | disabled.                                                                                                 |  |
| <b>Bi-directional parallel</b> | ✓ Configurable to LPT1, LPT2, LPT3 or                                                                     |  |
| port                           | disabled.                                                                                                 |  |
|                                | Supports EPP/ECP/SPP.     Built in to monitor newor supply voltage and                                    |  |
| Hardware monitor               | fan sneed status                                                                                          |  |
|                                | $\checkmark$ Supports Serial Infrared(SIR) and                                                            |  |
| IrDA port                      | Amplitude Shift Keyed IR(ASKIR)                                                                           |  |
|                                | interface.                                                                                                |  |
| LISP = 2.0/1.1 port            | Supports 4 USB2.0 and 2 USB1.1 ports for                                                                  |  |
| 03B 2.07 1.1 port              | future expansion.                                                                                         |  |
|                                | ✓ Software programmable, reset generated                                                                  |  |
| Watchdog timer                 | when watchdog timer is time-out.                                                                          |  |
| <u>-</u>                       | ✓ Can use I/O Port hex 043(843) & 443 to                                                                  |  |
|                                | Control the Watchdog.                                                                                     |  |
|                                | <ul> <li>Duilt-III Prosavaye4 AGP4A 250-bit</li> <li>2D/3D graphics engine</li> </ul>                     |  |
| VGA controller                 | $\checkmark$ 8-32MB share Memory                                                                          |  |
|                                | ✓ Screen Resolution: up to 1920x1440.                                                                     |  |
|                                | ✓ Fast Ethernet controllers, IEEE 802.3u                                                                  |  |
|                                | Auto-Negotiation supports 10BASE-                                                                         |  |
| Ethernet                       | T/100BASE-TX standard.                                                                                    |  |
|                                | ✓ The RJ45 connectors are located on the                                                                  |  |
|                                | mounting bracket for easy connection.                                                                     |  |
|                                | <ul> <li>A 6-pin mini DIN connector is located on<br/>the mounting bracket for easy connection</li> </ul> |  |
| Keyboard and $PS/2$            | to a keyboard or PS/2 mouse                                                                               |  |
| mouse connector                | $\checkmark$ For alternative application, a keyboard                                                      |  |
|                                | and a PS/2 mouse pin header connector                                                                     |  |
|                                | are also available on board.                                                                              |  |
| Audio                          | AC'97 Audio CODEC                                                                                         |  |
| Compactflash                   | It can be used with a passive adapter (True                                                               |  |
| compactnash                    | IDE Mode ) in a Type I/II Socket.                                                                         |  |
| Expansion bus                  | PC/104-Plus compatible                                                                                    |  |
|                                | (VIA EDEN/C3, PC133 SDRAM)                                                                                |  |
| Power consumption              | +5V @ 3.6A , +12V @ 500mA                                                                                 |  |
|                                | Recommended: 350-watt power supply or                                                                     |  |
|                                | higher                                                                                                    |  |
| Operating temperature          | 0°-60° C                                                                                                  |  |

## **1.2 Package Contents**

NOVA-EDEN/C3's package includes the following items:

- User Manual
- NOVA-EDEN/C3 Embedded Board
- Four RS-232 cables
- One Parallel port cable
- One FDD cable
- Two ATA IDE cables
- One Audio cable
- One USB cable
- One VGA cable
- Keyboard and mouse Y-Adapter cable.
- One Driver CD

If any of these items is missing or damaged, contact the dealer from whom you purchased this product immediately. Save the shipping materials and carton in case you want to ship or store the product in the future.

# Chapter 2. Installation

This chapter describes how to install NOVA-EDEN/C3. Follow the unpacking information carefully and refer to the following diagram of NOVA-EDEN/C3 when necessary.

# 2.1 NOVA-EDEN/C3 Layout

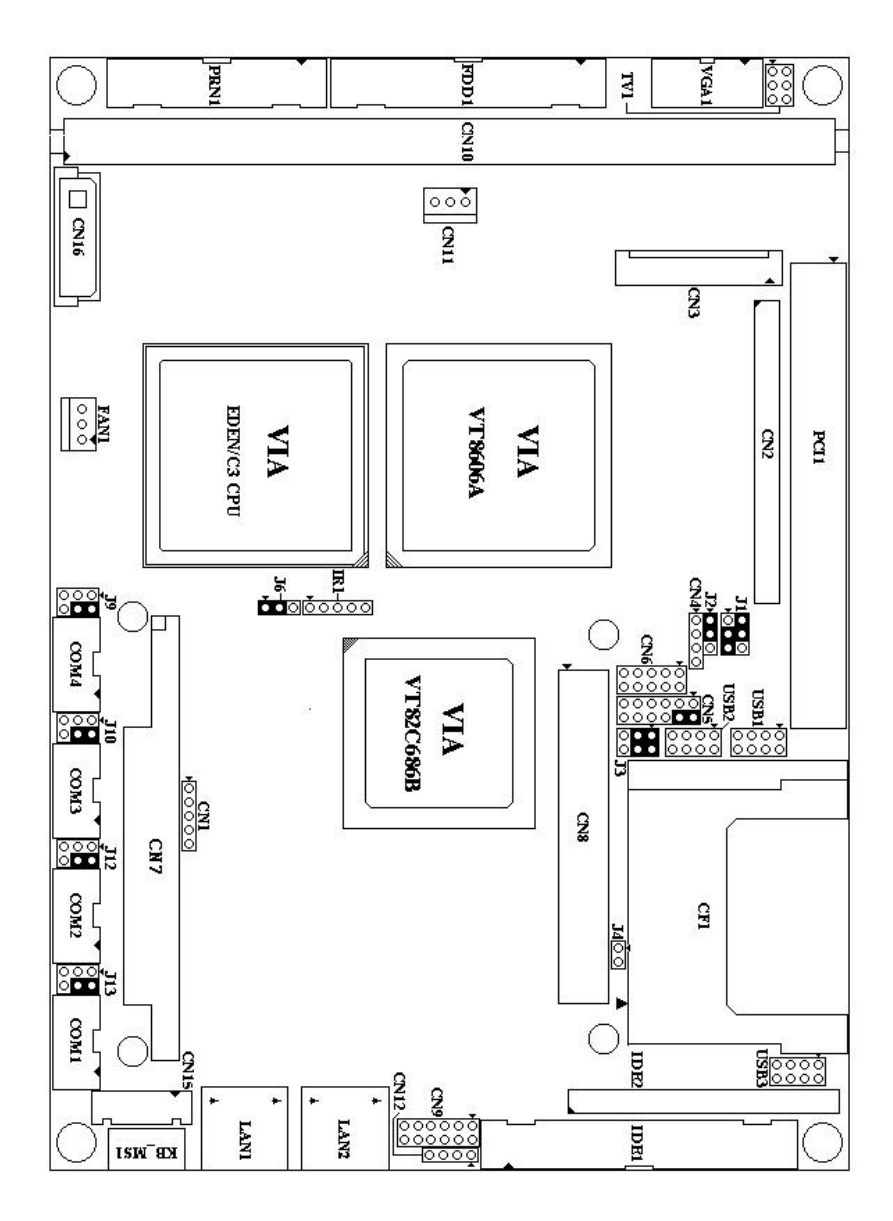

## 2.2 NOVA-EDEN/C3 Dimensions (Unit: mm)

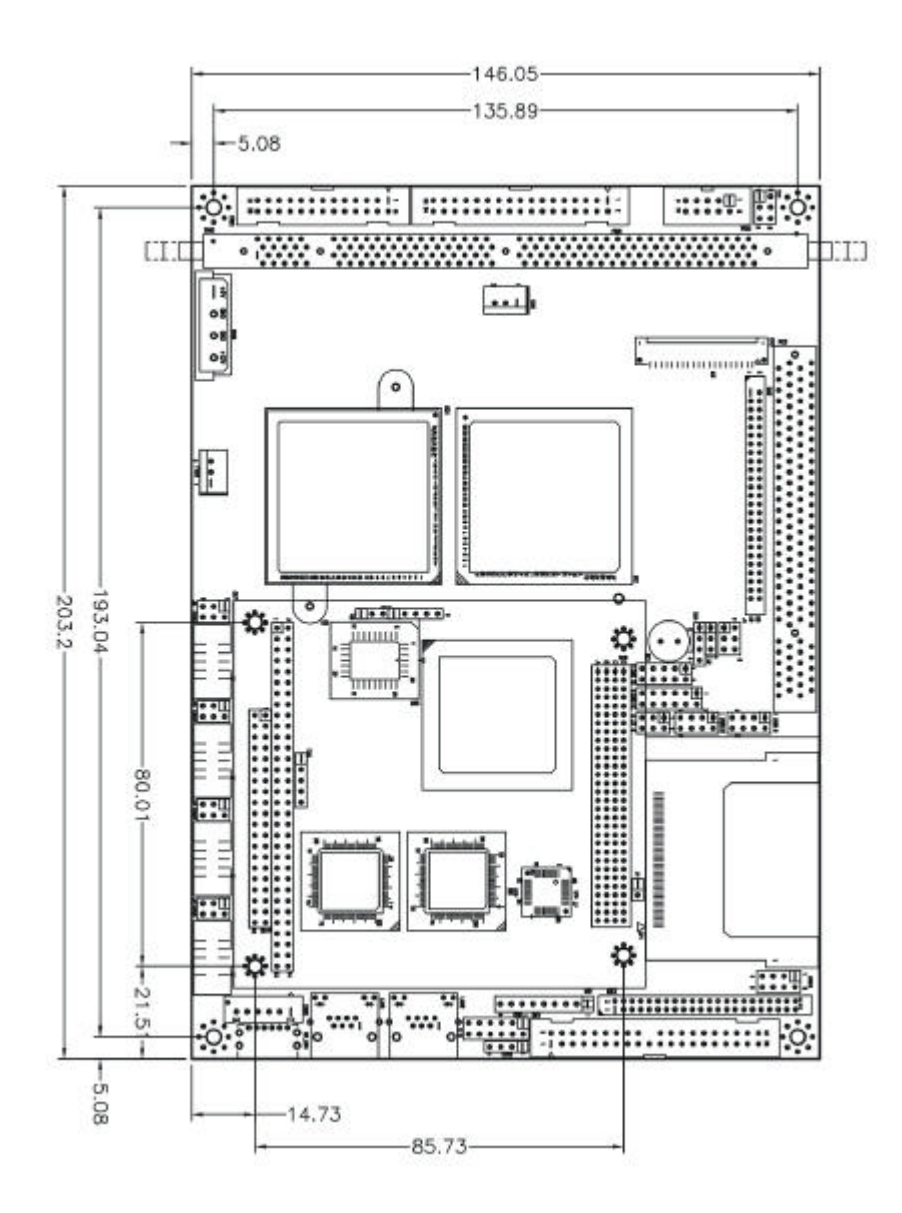

# 2.3 Unpacking Precautions

Some components of NOVA-EDEN/C3 are very sensitive to static electricity and can be damaged by a sudden rush of power. To protect it from unintended damage, be sure to follow these precautions:

- Ground yourself to remove any static charge before touching NOVA-EDEN/C3. You can do it by using a wrist strap connected to the ground or by frequently touching any conducting materials connected to the ground.
- Handle your NOVA-EDEN/C3 by its edges. Do not touch IC chips, leads or circuitry.
- Do not plug any connector or jumper when the power is on.

# 2.4 Clear CMOS Setup

To clear the CMOS Setup (for example, if you have forgotten the password, you should clear the CMOS and then re-set the password), you have to close the J6 (2-3) for about 3 seconds, then open it. This will put the system back to normal operation mode.

### • J6 : Clear CMOS Setup

| J6         | Description        |
|------------|--------------------|
| 1-2        | Keep CMOS Setup    |
| (default)* | (Normal Operation) |
| Short 2-3  | Clear CMOS Setup   |

<sup>\*</sup>Note: All shaded rows in the tables of this manual are the default settings for the NOVA-EDEN/C3.

## 2.5 Buzzer Function Setting

### • CN5(2-4): Enabled/Disabled Onboard Buzzer Function

| 2 - 4   | Description |
|---------|-------------|
| SHORT * | Enabled     |
| OPEN    | Disabled    |

# 2.6 COM2 RS-232 /422/485 Mode Selection

### • J2 : COM2 Mode Selection

| J2        | Description |
|-----------|-------------|
| 1-2 Short | RS232       |
| 2-3 Short | RS422/485   |

Caution: If RS422/485 is in use, the RS232 mode on the main board will be disabled.

### 2.7 TFT LCD Setting

• J1: TFT LCD type (5V / 3V & FPCLK / #FPCLK) Setting

| J1    | Description |  |
|-------|-------------|--|
| 2 - 4 | 3V TFT LCD  |  |
| 3 – 5 | FPCLK       |  |
| 4 - 6 | 5V TFT LCD  |  |
| 1 – 3 | #FPCLK      |  |

## 2.8 PCI Slot VIO Voltage Setting

| J3    | Description |
|-------|-------------|
| 1 - 3 | 5VIO        |
| 2 - 4 | 5VIO        |
| 3 - 5 | 3VIO        |
| 4 - 6 | 3VIO        |

### • J3: VIO Voltage (5V / 3V) Setting

# 2.9 COM1, COM2, COM3, COM4 RI Function Setting

### • J9, J10, J12, J13 : RI Function Setting

Short 2 – 4 pin, normal RS232 RI Function Short 4 – 6, 1 – 3 pin, RI is 5V output Short 4 – 6, 3 – 5 pin, RI is 12V output

| J9, J10, J12, J13 | Description             |  |
|-------------------|-------------------------|--|
| 2 - 4             | Normal RI Function      |  |
| 1 - 3             | RI is 5 Voltage output  |  |
| 4 - 6             |                         |  |
| 3 - 5             | RI is 12 Voltage output |  |
| 4 - 6             |                         |  |

# 2.10 Compact Flash Master/Slave Function Setting

# • J4 : Compact Flash Master/Slave Function Setting

Short 1 - 2 pin, Compact Flash is Master

| J4    | Description |
|-------|-------------|
| Close | Master      |
| Open  | Slave       |

# Chapter 3. Connection

This chapter describes how to connect peripherals, switches and indicators to the NOVA-EDEN/C3 board.

### 3.1 Audio Connectors

The onboard AC'97 CODEC supports several audio functions. The audio connectors are described below.

#### CN9 : Audio connector

(Speaker out, Line out, Line in, MIC in)

| PIN | Description        | PIN | Description         |
|-----|--------------------|-----|---------------------|
| 1   | Speaker out (Left) | 2   | Speaker Out (Right) |
| 3   | GROUND             | 4   | GROUND              |
| 5   | Line Out (Left)    | 6   | Line Out (Right)    |
| 7   | Line In (Left)     | 8   | Line In (Right)     |
| 9   | GROUND             | 10  | GROUND              |
| 11  | MIC In             | 12  | GROUND              |

CN12:Audio CD In connector

| PIN | Description       |  |
|-----|-------------------|--|
| 1   | CD SIGNAL (LEFT)  |  |
| 2   | GROUND            |  |
| 3   | GROUND            |  |
| 4   | CD SIGNAL (RIGHT) |  |

# 3.2 PCI E-IDE Disk Drive Connector

You can attach up to four IDE (Integrated Device Electronics) devices.

IDE1 : Primary IDE Connector (40pin 2.54mm)

IDE2 : Secondary IDE Connector (44pin 2.0mm)

### IDE1 & IDE2 : IDE Interface Connector

| PIN | Description | PIN | Description |
|-----|-------------|-----|-------------|
| 1   | RESET#      | 2   | GROUND      |
| 3   | DATA 7      | 4   | DATA 8      |
| 5   | DATA 6      | 6   | DATA 9      |
| 7   | DATA 5      | 8   | DATA 10     |
| 9   | DATA 4      | 10  | DATA 11     |
| 11  | DATA 3      | 12  | DATA 12     |
| 13  | DATA 2      | 14  | DATA 13     |
| 15  | DATA 1      | 16  | DATA 14     |
| 17  | DATA 0      | 18  | DATA 15     |
| 19  | GROUND      | 20  | N/C         |
| 21  | DRQ         | 22  | GROUND      |

| 23 | IOW#        | 24 | GROUND         |
|----|-------------|----|----------------|
| 25 | IOR#        | 26 | GROUND         |
| 27 | CHRDY       | 28 | REV. PULL LOW  |
| 29 | DACK        | 30 | GROUND-DEFAULT |
| 31 | INTERRUPT   | 32 | N/C            |
| 33 | SA1         | 34 | N/C            |
| 35 | SAO         | 36 | SA2            |
| 37 | HDC CS0#    | 38 | HDC CS1#       |
| 39 | HDD ACTIVE# | 40 | GROUND         |
| 41 | +5V(IDE2)   | 42 | +5V(IDE2)      |
| 43 | GND(IDE2)   | 44 | N/C(IDE2)      |

### 3.3 Parallel Port

Usually, a printer is connected to the parallel port. NOVA-EDEN/C3 includes an on-board parallel port, accessed via a 26-pin flat-cable.

| PIN | Description        | PIN | Description      |
|-----|--------------------|-----|------------------|
| 1   | STROBE#            | 2   | DATA 0           |
| 3   | DATA 1             | 4   | DATA 2           |
| 5   | DATA 3             | 6   | DATA 4           |
| 7   | DATA 5             | 8   | DATA 6           |
| 9   | DATA 7             | 10  | ACKNOWLEDGE      |
| 11  | BUSY               | 12  | PAPER EMPTY      |
| 13  | PRINTER SELECT     | 14  | AUTO FORM FEED # |
| 15  | ERROR#             | 16  | INITIALIZE       |
| 17  | PRINTER SELECT LN# | 18  | GROUND           |
| 19  | GROUND             | 20  | GROUND           |
| 21  | GROUND             | 22  | GROUND           |
| 23  | GROUND             | 24  | GROUND           |
| 25  | GROUND             | 26  | NC               |

### PRN1 : Parallel Port Connector

### 3.4 USB Port Connectors

NOVA-EDEN/C3 is equipped with two USB 2.0 ports with high bandwidth (480Mbps) and is backward compatible with USB1.1.

#### • USB1, USB2: USB 2.0 Connector (2 ports each)

| PIN | Description | PIN | Description |
|-----|-------------|-----|-------------|
| 1.  | VCC         | 8.  | GROUND      |
| 2.  | DATA0-      | 7.  | DATA1+      |
| 3.  | DATA0+      | 6.  | DATA1-      |
| 4.  | GROUND      | 5.  | VCC         |

NOVA-EDEN/C3 is also equipped with two USB 1.1 ports.

• USB3: USB 1.1 Connector (2 ports)

| PIN Description |        | PIN | Description |
|-----------------|--------|-----|-------------|
| 1.              | VCC    | 8.  | GROUND      |
| 2.              | DATA0- | 7.  | DATA1+      |
| 3.              | DATA0+ | 6.  | DATA1-      |
| 4.              | GROUND | 5.  | VCC         |

## 3.5 Serial Port

NOVA-EDEN/C3 offers four high speed NS16C550 compatible UART's with 16-byte Read/Receive FIFO serial ports.

|     | <b>D</b>                  |
|-----|---------------------------|
| PIN | Description               |
| 1   | DATA CARRIER DETECT (DCD) |
| 2   | RECEIVE DATA (RXD)        |
| 3   | TRANSMIT DATA (TXD)       |
| 4   | DATA TERMINAL READY (DTR) |
| 5   | GROUND (GND)              |
| 6   | DATA SET READY (DSR)      |
| 7   | REQUEST TO SEND (RTS)     |
| 8   | CLEAR TO SEND (CTS)       |
| 9   | RING INDICATOR (RI)       |

COM1, COM2, COM3, COM4: Serial Port Connector

# 3.6 Keyboard/Mouse Connector

NOVA-EDEN/C3 has a 6-pin DIN keyboard/mouse connector and a 5-pin keyboard connector.

• KB\_MS1: Mini DIN Keyboard/Mouse Connector

| PIN | Description    |  |
|-----|----------------|--|
| 1   | KEYBOARD DATA  |  |
| 2   | MOUSE DATA     |  |
| 3   | GROUND         |  |
| 4   | +5V            |  |
| 5   | KEYBOARD CLOCK |  |
| 6   | MOUSE CLOCK    |  |

CN15: 6-pin Keyboard/Mouse Connector

| PIN | Description    |  |
|-----|----------------|--|
| 1   | +5V            |  |
| 2   | MOUSE DATA     |  |
| 3   | MOUSE CLOCK    |  |
| 4   | KEYBOARD DATA  |  |
| 5   | KEYBOARD CLOCK |  |
| 6   | GROUND         |  |

## 3.7 IrDA Infrared Interface Port

NOVA-EDEN/C3 comes with an integrated IrDA port which supports either a Serial Infrared(SIR) or an Amplitude Shift Keyed IR(ASKIR) interface.

| PIN | Description |  |
|-----|-------------|--|
| 1   | VCC         |  |
| 2   | IR-RX2      |  |
| 3   | IR-RX       |  |
| 4   | Ground      |  |
| 5   | IR-TX       |  |

#### • IR1: IrDA connector

### 3.8 Fan Connector

NOVA-EDEN/C3 also has a CPU cooling fan connector, which can supply 12V/500mA to the fan. There is a rotation pin in the fan connector, which transfers the fan's rotation signal to the system BIOS in order to recognize the fan speed. Please note that only specific fans offer a rotation signal.

#### • FAN1: CPU Fan Connector

| PIN | Description     |  |
|-----|-----------------|--|
| 1   | Rotation Signal |  |
| 2   | +12V            |  |
| 3   | Ground          |  |

### 3.9 VGA Connector

• VGA1: 10-pin VGA Connector

| PIN | PIN Description |    | Description |
|-----|-----------------|----|-------------|
| 1   | RED             | 6  | DDCCLK      |
| 2   | GREEN           | 7  | DDCDAT      |
| 3   | BLUE            | 8  | GROUND      |
| 4   | HSYNC           | 9  | GROUND      |
| 5   | VSYNC           | 10 | GROUND      |

### 3.10 TV OUT Connector

NOVA-EDEN/C3 supports both NTSC and PAL signal on the TV-out.

### • TV1: 6-pin TV-OUT Connector

| PIN | Description | PIN | Description |
|-----|-------------|-----|-------------|
| 1   | GROUND      | 2   | TV_Y        |
| 3   | GROUND      | 4   | TV_C        |
| 5   | GROUND      | 6   | TV_CVBS     |

# 3.11 Digital I/O Connector

The digital IO port of NOVA-EDEN/C3 is 5V CMOS level. Internal pull-up are existed on the output.

### CN6: 10-pin Digital I/O Connector

(Please refer to Appendix D for used digital I/O function)

| PIN | Description | PIN | Description |
|-----|-------------|-----|-------------|
| 1   | GROUND      | 2   | +5V         |
| 3   | INPUT1      | 4   | OUTPUT1     |
| 5   | INPUT2      | 6   | OUTPUT2     |
| 7   | INPUT3      | 8   | OUTPUT3     |
| 9   | INPUT4      | 10  | OUTPUT4     |

### 3.12 Power Connector

NOVA-EDEN/C3 is equipped with one standard power connector.

CN16: 4-pin Connector

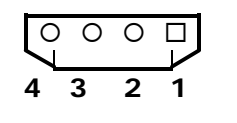

| PIN | Description |  |  |  |
|-----|-------------|--|--|--|
| 1   | +5V         |  |  |  |
| 2   | GND         |  |  |  |
| 3   | GND         |  |  |  |
| 4   | +12V        |  |  |  |

## 3.13 External Switches and Indicators

There are several external switches and indicators for monitoring and controlling your CPU board. All functions are in the CN5 connector.

### •CN5: Pin Assignment and Functions

| FUNCTION  | PIN | Description  |          |  |
|-----------|-----|--------------|----------|--|
| SPEAKER   | 2   | SPK          | Jump for |  |
|           |     | SIGNAL       | Buzzer   |  |
|           | 4   | Buzzer-      |          |  |
|           | 6   | NC           | ;        |  |
|           | 8   | VC           | С        |  |
| RESET     | 10  | RESET        |          |  |
|           | 12  | GROUND       |          |  |
| HDD LED   | 9   | IDE_LED+     |          |  |
|           | 11  | IDE_L        | ED-      |  |
| POWER LED | 1   | LED+         |          |  |
|           | 3   | LED-(GROUND) |          |  |
| POWER     | 5   | GROUND       |          |  |
| BUTTON    | 7   | PSON         |          |  |

## 3.14 PS-ON Connector

This connector is used to control the ATX power supply.

### • CN11: PS-ON Connector (Please refer to Appendix F for used ATX power supply)

| PIN | Description |
|-----|-------------|
| 1   | +5V Standby |
| 2   | PS-ON       |
| 3   | Ground      |

# 3.15 LAN Connector

NOVA-EDEN/C3 is equipped with 10/100Mbps Ethernet controllers, which are connected to the LAN via an RJ45 connector. The pin assignments are as follows.

| PIN | Description | PIN | Description   |
|-----|-------------|-----|---------------|
| 1   | TX+         | 7   | N/C           |
| 2   | TX-         | 8   | N/C           |
| 3   | RX+         | 9   | Speed +       |
| 4   | N/C         | 10  | Speed -       |
| 5   | N/C         | 11  | Active/LINK + |
| 6   | RX-         | 12  | Active/LINK - |

#### • LAN1, LAN2: RJ45 Connectors (10/100M)

## 3.16 RS422 / 485 Connector

The RS485 port of NOVA-EDEN/C3 is half-duplex with auto direction. So you do not have to switch transfer mode while sending or receiving data.

### • CN4: RS 422 / 485 Connector

| Description |
|-------------|
| TX+         |
| TX-         |
| RX+         |
| RX-         |
|             |

### 3.17 TFT LCD Connector

NOVA-EDEN/C3 is equipped with TFT LCD controller, which can be connected to the LCD via CN2 connector. The pin assignments are as follows.

| PIN | Description | PIN | Description |
|-----|-------------|-----|-------------|
| 1   | N/C         | 2   | FP33        |
| 3   | FP34        | 4   | FP31        |
| 5   | FP35        | 6   | FP32        |
| 7   | FP30        | 8   | FP28        |
| 9   | FP29        | 10  | FP27        |
| 11  | FP25        | 12  | FP26        |
| 13  | FP24        | 14  | FP21        |
| 15  | FP23        | 16  | FP22        |
| 17  | FP16        | 18  | FP20        |
| 19  | FP17        | 20  | FP18        |
| 21  | FP19        | 22  | FP14        |
| 23  | FP13        | 24  | FP12        |
| 25  | FP15        | 26  | FP11        |
| 27  | FP7         | 28  | FP10        |
| 29  | +LCD        | 30  | +LCD        |
| 31  | FP9         | 32  | FP8         |
| 33  | FP4         | 34  | FP6         |
| 35  | FP3         | 36  | FP5         |
| 37  | FP2         | 38  | FP1         |
| 39  | FPDEN       | 40  | FPO         |
| 41  | FPCLK       | 42  | VEEON       |
| 43  | ENVDD       | 44  | FPVS        |
| 45  | ENVEE       | 46  | FPHS        |
| 47  | GND         | 48  | GND         |
| 49  | +12V        | 50  | +12V        |

### • CN2: TFT LCD Connector

### 3.18 LCD Connector

NOVA-EDEN/C3 can support 1 or 2 channel (18 or 36bit) LVDS panel, which can be connected to CN3. The pin assignments are as follows.

| ΡΙΝ | Description                         | PIN | Description             |
|-----|-------------------------------------|-----|-------------------------|
| 1   | 2 <sup>nd</sup> LVDS clock output + | 2   | 2nd LVDS clock output - |
| 3   | 2 <sup>nd</sup> LVDS data2 output + | 4   | 2nd LVDS data2 output - |
| 5   | 2 <sup>nd</sup> LVDS data1 output + | 6   | 2nd LVDS data1 output - |
| 7   | 2 <sup>nd</sup> LVDS data0 output + | 8   | 2nd LVDS data0 output - |
| 9   | 1st LVDS clock output +             | 10  | 1st LVDS clock output - |
| 11  | 1st LVDS data2 output +             | 12  | 1st LVDS data2 output - |
| 13  | 1st LVDS data1 output +             | 14  | 1st LVDS data1 output - |
| 15  | 1st LVDS data0 output +             | 16  | 1st LVDS data0 output - |
| 17  | GROUND                              | 18  | GROUND                  |
| 19  | +LCD                                | 20  | +LCD                    |
|     | (+3Vor +5V)                         |     | (+3Vor +5V)             |

### CN3: LVDS LCD Connector

Please refer to Appendix E for the signal mapping of LVDS.

### 3.19 PCI Slot

| PIN | Description | PIN | Description |
|-----|-------------|-----|-------------|
| 1   | NC          | 2   | NC          |
| 3   | +12V        | 4   | NC          |
| 5   | NC          | 6   | GND         |
| 7   | NC          | 8   | NC          |
| 9   | +5V         | 10  | +5V         |
| 11  | INTD-       | 12  | +5V         |
| 13  | INTB-       | 14  | INTA-       |
| 15  | +5V         | 16  | INTC-       |
| 17  | NC          | 18  | PRSNT       |
| 19  | +5V         | 20  | NC          |
| 21  | NC          | 22  | PRSNT       |
| 23  | GND         | 24  | GND         |
| 25  | GND         | 26  | GND         |
| 27  | NC          | 28  | NC          |
| 29  | PCIRST-     | 30  | GND         |
| 31  | +5V         | 32  | PCICLK      |
| 33  | GNT-        | 34  | GND         |
| 35  | GND         | 36  | REQ-        |
| 37  | NC          | 38  | +5V         |
| 39  | AD30        | 40  | AD31        |
| 41  | + 3V        | 42  | AD29        |
| 43  | AD28        | 44  | GND         |
| 45  | AD26        | 46  | AD27        |
| 47  | GND         | 48  | AD25        |

### • PCI 1: PCI Slot

| 49  | AD24   | 50  | + 3V    |
|-----|--------|-----|---------|
| 51  | IDSEL  | 52  | CBE3-   |
| 53  | +3V    | 54  | AD23    |
| 55  | AD22   | 56  | GND     |
| 57  | AD20   | 58  | AD21    |
| 59  | GND    | 60  | AD19    |
| 61  | AD18   | 62  | +3V     |
| 63  | AD16   | 64  | AD17    |
| 65  | + 3V   | 66  | CBE2-   |
| 67  | FRAME- | 68  | GND     |
| 69  | GND    | 70  | IRDY-   |
| 71  | TRDY-  | 72  | +3V     |
| 73  | GND    | 74  | DEVSEL- |
| 75  | STOP-  | 76  | GND     |
| 77  | +3V    | 78  | LOCK-   |
| 79  | SDONE  | 80  | PERR-   |
| 81  | SBO-   | 82  | +3V     |
| 83  | GND    | 84  | SERR-   |
| 85  | PAR    | 86  | + 3V    |
| 87  | AD15   | 88  | CBE1-   |
| 89  | +3V    | 90  | AD14    |
| 91  | AD13   | 92  | GND     |
| 93  | AD11   | 94  | AD12    |
| 95  | GND    | 96  | AD10    |
| 97  | AD9    | 98  | GND     |
| 99  | CBEO   | 100 | AD8     |
| 101 | +3V    | 102 | AD7     |
| 103 | AD6    | 104 | +3V     |
| 105 | AD4    | 106 | AD5     |
| 107 | GND    | 108 | AD3     |
| 109 | AD2    | 110 | GND     |
| 111 | AD0    | 112 | AD1     |
| 113 | +5V    | 114 | +5V     |
| 115 | REQ64- | 116 | ACK64-  |
|     |        | 440 |         |
| 117 | +5V    | 118 | +5V     |

# 3.20 PC/104-Plus Connector

NOVA-EDEN/C3 has a PC/104-Plus connector for both PC/104-Plus and PC/104 modules. The PCI bus of PC/104-Plus is a 32-bit bus running at 33MHz, and it is PCI2.1 compliant.

• CN8: PC/104-Plus PCI Connector (120-pin PCI bus)

| PIN | Description | PIN | Description |
|-----|-------------|-----|-------------|
| A1  | NC          | B1  | NC          |
| A2  | NC          | B2  | AD2         |
| A3  | AD5         | B3  | GND         |
| A4  | CBE0-       | B4  | AD7         |
| A5  | GND         | B5  | AD9         |
| A6  | AD11        | B6  | NC          |

| A7  | AD14    | B7 AD13 |         |  |  |
|-----|---------|---------|---------|--|--|
| A8  | NC      | B8      | CBE1-   |  |  |
| A9  | SERR-   | B9      | GND     |  |  |
| A10 | GND     | B10     | PERR-   |  |  |
| A11 | STOP-   | B11     | NC      |  |  |
| A12 | NC      | B12     | TRDY-   |  |  |
| A13 | FRAME-  | B13     | GND     |  |  |
| A14 | GND     | B14     | AD16    |  |  |
| A15 | AD18    | B15     | NC      |  |  |
| A16 | AD21    | B16     | AD20    |  |  |
| A17 | NC      | B17     | AD23    |  |  |
| A18 | IDSEL0  | B18     | GND     |  |  |
| A19 | AD24    | B19     | CBE3-   |  |  |
| A20 | GND     | B20     | AD26    |  |  |
| A21 | AD29    | B21     | +5V     |  |  |
| A22 | +5V     | B22     | AD30    |  |  |
| A23 | REQ0-   | B23     | GND     |  |  |
| A24 | GND     | B24     | REQ2-   |  |  |
| A25 | GNT1-   | B25     | NC      |  |  |
| A26 | +5V     | B26     | PCICLKO |  |  |
| A27 | PCICLK2 | B27     | +5V     |  |  |
| A28 | GND     | B28     | INTD-   |  |  |
| A29 | +12V    | B29     | INTA-   |  |  |
| A30 | NC      | B30     | REQ3-   |  |  |

| PIN | Description             | PIN           | Description |  |  |  |
|-----|-------------------------|---------------|-------------|--|--|--|
| C1  | +5V                     | D1            | ADO         |  |  |  |
| C2  | AD1                     | D2            | +5V         |  |  |  |
| C3  | AD4                     | D3            | AD3         |  |  |  |
| C4  | GND                     | D4            | AD6         |  |  |  |
| C5  | AD8                     | D5            | GND         |  |  |  |
| C6  | AD10                    | D6            | NC          |  |  |  |
| C7  | GND                     | D7            | AD12        |  |  |  |
| C8  | AD15                    | D8            | NC          |  |  |  |
| C9  | SBO-                    | D9            | PAR         |  |  |  |
| C10 | NC                      | D10           | SDONE       |  |  |  |
| C11 | LOCK-                   | D11           | GND         |  |  |  |
| C12 | GND                     | GND D12 DEVSE |             |  |  |  |
| C13 | 13 IRDY- D <sup>-</sup> |               | NC          |  |  |  |
| C14 | NC                      | D14           | CBE2-       |  |  |  |
| C15 | AD17                    | D15           | GND         |  |  |  |
| C16 | GND                     | D16 AD19      |             |  |  |  |
| C17 | AD22                    | D17           | NC          |  |  |  |
| C18 | IDSEL1-                 | D18           | IDSEL2      |  |  |  |
| C19 | NC                      | D19           | IDSEL3      |  |  |  |
| C20 | AD25                    | D20           | GND         |  |  |  |
| C21 | AD28                    | D21           | AD27        |  |  |  |
| C22 | GND                     | D22           | AD31        |  |  |  |
| C23 | REQ1-                   | D23           | NC          |  |  |  |
| C24 | +5V                     | D24           | GNT0-       |  |  |  |
| C25 | GNT2-                   | D25           | GND         |  |  |  |
| C26 | GND                     | D26           | PCICLK1     |  |  |  |
| C27 | PCICLK3                 | D27           | GND         |  |  |  |

| C28 | +5V   | D28 | PCIRST- |
|-----|-------|-----|---------|
| C29 | INTB- | D29 | INTC-   |
| C30 | GNT3- | D30 | NC      |

## • CN7: PC/104 Connector (104-pin ISA bus)

| PIN | VIN Description |        | Description |
|-----|-----------------|--------|-------------|
| A1  | IOCHK-          | B1     | GND         |
| A2  | SD7             | B2     | RSTDRV      |
| A3  | SD6             | B3 +5V |             |
| A4  | SD5             | B4     | IRQ9        |
| A5  | SD4             | B5     | NC          |
| A6  | SD3             | B6     | DREQ2       |
| A7  | SD2             | B7     | NC          |
| A8  | SD1             | B8     | ZWS-        |
| A9  | SD0             | B9     | +12V        |
| A10 | IOCHRDY         | B10    | GND         |
| A11 | AEN             | B11    | SMEMW-      |
| A12 | SA19            | B12    | SMEMR-      |
| A13 | SA18            | B13    | IOW-        |
| A14 | SA17            | B14    | IOR-        |
| A15 | SA16            | B15    | DACK3-      |
| A16 | SA15            | B16    | DREQ3       |
| A17 | SA14            | B17    | DACK1-      |
| A18 | SA13            | B18    | DREQ1       |
| A19 | SA12            | B19    | REFRESH-    |
| A20 | SA11            | B20    | ISACLK      |
| A21 | SA10            | B21    | IRQ7        |
| A22 | SA9             | B22    | IRQ6        |
| A23 | SA8             | B23    | IRQ5        |
| A24 | SA7             | B24    | IRQ4        |
| A25 | SA6             | B25    | IRQ3        |
| A26 | SA5             | B26    | DACK2-      |
| A27 | SA4             | B27    | TC          |
| A28 | SA3             | B28    | BALE        |
| A29 | SA2             | B29    | +5V         |
| A30 | SA1             | B30    | ISA_OSC     |
| A31 | SA0             | B31    | GND         |
| A32 | GND             | B32    | GND         |

| PIN | Description | PIN | Description |
|-----|-------------|-----|-------------|
| C1  | GND         | D1  | GND         |
| C2  | SBHE-       | D2  | MCS16-      |
| C3  | SA23        | D3  | IOCS16-     |
| C4  | SA22        | D4  | IRQ10       |
| C5  | SA21        | D5  | IRQ11       |
| C6  | SA20        | D6  | IRQ12       |
| C7  | SA19        | D7  | IRQ15       |
| C8  | SA18        | D8  | IRQ14       |
| C9  | SA17        | D9  | DACK0-      |
| C10 | MEMR-       | D10 | DREQ0       |
| C11 | MEMW-       | D11 | DACK5-      |

| C12 | SD8  | D12 | DRREQ5  |
|-----|------|-----|---------|
| C13 | SD9  | D13 | DACK6-  |
| C14 | SD10 | D14 | DREQ6   |
| C15 | SD11 | D15 | DACK7-  |
| C16 | SD12 | D16 | DREQ7   |
| C17 | SD13 | D17 | +5V     |
| C18 | SD14 | D18 | MASTER- |
| C19 | SD15 | D19 | GND     |
| C20 | NC   | D20 | GND     |

# 3.21 Floppy Connector

## • FDD1: Floppy Connector

| PIN | Description | PIN | Description |
|-----|-------------|-----|-------------|
| 1   | GROUND      | 2   | RWC0-       |
| 3   | GROUND      | 4   | NC          |
| 5   | GROUND      | 6   | RWC1-       |
| 7   | GROUND      | 8   | INDEX-      |
| 9   | GROUND      | 10  | MO-A        |
| 11  | GROUND      | 12  | DS-B        |
| 13  | GROUND      | 14  | DS-A        |
| 15  | GROUND      | 16  | MO-B        |
| 17  | GROUND      | 18  | DIR-        |
| 19  | GROUND      | 20  | STEP-       |
| 21  | GROUND      | 22  | WD-         |
| 23  | GROUND      | 24  | WGATE-      |
| 25  | GROUND      | 26  | TRK0-       |
| 27  | GROUND      | 28  | WP-         |
| 29  | GROUND      | 30  | RDATA-      |
| 31  | GROUND      | 32  | HEAD-       |
| 33  | GROUND      | 34  | DSKCHG-     |

# Chapter 4. AMI BIOS Setup

### 4.1 Introduction

This part of the manual discusses AMI Setup program built into the ROM BIOS. The Setup program allows users to modify basic system configurations. This special information is then stored in battery-backed CMOS RAM so that it retains the Setup information when the power is turned off.

# 4.2 Starting Setup

The AMI BIOS is immediately activated when you first power on the computer. The BIOS reads the system information contained in the CMOS and begins the process of checking the system and configuring it. When it finishes, the BIOS will seek an operating system on one of the disks and then launch and turn control over to the operating system. While the BIOS is in control, the Setup program can be activated in one of two ways:

- 1. By pressing <Del> immediately after switching the system on, or
- 2. By pressing the <Del>key when the following message appears briefly at the bottom of the screen during the POST.

### Press DEL to enter SETUP.

If the message disappears before you respond and you still wish to enter Setup, restart the system to try again by turning it OFF then ON again or simply by pressing the "RESET" button on the system case. You may also restart by simultaneously pressing <Ctrl>, <Alt>, and <Delete> keys. If you do not press the keys at the correct time and the system does not boot, an error message will be displayed and you will again be asked to...

### PRESS F2 TO CONTINUE, DEL TO ENTER SETUP

## 4.3 Using Setup

In general, you use the arrow keys to highlight items, press <Enter> to select, use the PageUp and PageDown keys to change entries, press <F1> for help and press <Esc> to quit. The following table provides more detail on how to navigate in the Setup program using the keyboard.

| Up arrow    | Move to previous item              |
|-------------|------------------------------------|
| Down arrow  | Move to next item                  |
| Left arrow  | Move to the item in the left hand  |
| Right arrow | Move to the item in the right hand |

| Esc key    | Main Menu Quit and not save changes into<br>CMOS<br>Status Page Setup Menu and Option Page<br>Setup Menu Exit current page and return to<br>Main Menu |
|------------|----------------------------------------------------------------------------------------------------|
| PgUp key   | Increase the numeric value or make changes                                                                                                    |
| PgDn key   | Decrease the numeric value or make changes                                                                                                    |
| + key      | Increase the numeric value or make changes                                                                                                    |
| - key      | Decrease the numeric value or make changes                                                                                                    |
| F1 key     | General help, only for Status Page Setup Menu<br>and Option Page Setup Menu                                                                           |
| F2 /F3 key | Change color from total 16 colors. F2 to select color forward, (Shift) F2 to select color backward                                                    |
| F4 key     | Reserved                                                                                                    |
| F5 key     | Reserved                                                                                                    |
| F6 key     | Reserved                                                                                                    |
| F7 key     | Reserved                                                                                                    |
| F8 key     | Reserved                                                                                                    |
| F9 key     | Reserved                                                                                                    |
| F10 key    | Save all the CMOS changes, only for Main Menu                                                                                                    |

# 4.4 Getting Help

Press F1 to pop up a small help window that describes the appropriate keys to use and the possible selections for the highlighted item. To exit the Help Window press <Esc> or F1 key again.

If after making and saving system changes with Setup, you discover that your computer no longer able to boot, the AMI BIOS supports an override to the CMOS settings which resets your system to its default values.

The best advice is to only alter settings which you thoroughly understand. To this end, we strongly recommend that you avoid making any changes to the chipset defaults. These defaults have been carefully chosen by both AMI and your systems manufacturer to provide the absolute maximum performance and reliability. Even a seemingly small change to the chipset setup has the potential leading you to use the override.

## 4.5 Main Menu

Once you enter the AMIBIOS<sup>™</sup> CMOS Setup Utility, the Main Menu will appear on the screen. The Main Menu allows you to select from several setup functions and two exit choices. Use the arrow keys to select among the items and press <Enter> to accept and enter the sub-menu.

| (C)      | 2001 American Megatrends, Inc. All Rights Reserved                                                                                                    |
|----------|----------------------------------------------------------------------------------------------------|
|          | Advanced CMCC Setup<br>Advanced CMOS Setup<br>Advanced Chipset Setup<br>Power Management Setup<br>PCI / Plug and Play Setup<br>Peripheral Setup<br>Hardware Monitor Setup<br>Auto-Detect Hard Disks<br>Change User Password<br>Change Supervisor Password<br>Auto Configuration with Optimal Settings<br>Auto Configuration with Fail Safe Settings<br>Save Settings and Exit<br>Exit Without Saving |
| Standard | CNOS setup for changing time, date, hard disk type, etc.                                                                                                    |

Note that a brief description of each highlighted selection appears at the bottom of the screen.

The main menu includes the following main setup categories. Some systems may not include all entries.

| Field                                          | Description                                                                                                    |
|------------------------------------------------|----------------------------------------------------------------------------------------------------|
| Standard CMOS Setup                            | Use this menu for basic system configuration.                                                                                                    |
| Advanced CMOS Setup                            | Use this menu to set the Advanced<br>Features available on your system.                                                                                                    |
| Advanced Chipset Setup                         | Use this menu to change the values in the chipset registers and optimize your system's performance.                                                                                                    |
| Power Management Setup                         | When Disabled, SMI will not be initialized,<br>and complete power management<br>functionality is removed until this option is<br>set to Enabled.                                                                                                    |
| PCI / Plug and Play Setup                      | This entry appears if your system supports<br>PnP / PCI.                                                                                                    |
| Peripheral Setup                               | Use this menu to specify your settings for integrated peripherals.                                                                                                    |
| Hardware Monitor Setup                         | Use this menu to monitor your hardware.                                                                                                    |
| Auto-detect Hard Disks                         | Use this menu to specify your settings for hard disks control.                                                                                                    |
| Change Supervisor Password                     | Use this menu to set User and Supervisor<br>Passwords.                                                                                                    |
| Auto Configuration with Optimal<br>Settings    | Use this menu to load the BIOS default<br>values that are factory settings for optimal<br>performance system operations. While<br>AMI has designed the custom BIOS to<br>maximize performance, the factory has the<br>right to change these defaults to meet<br>their needs. |
| Auto Configuration with Fail-<br>Safe Settings | Use this menu to load the BIOS default values for the minimal/stable performance for your system to operate.                                                                                                    |
| Save Settings and Exit                         | Save CMOS value changes to CMOS and exit setup.                                                                                                    |
| Exit Without Saving                            | Abandon all CMOS value changes and exit setup.                                                                                                    |

# 4.6 Standard CMOS Setup

The items in Standard CMOS Setup Menu are divided into 10 categories. Each category includes no, one or more than one setup items. Use the arrow keys to highlight the item and then use the <PgUp> or <PgDn> keys to select the value you want in each item.

| (C)2001                                                                              | American Mega               | itrends, | Inc. A | 11 R.I. | ghts | Rese              | rved                  |                        |                              |
|--------------------------------------------------------------------------------------|-----------------------------|----------|--------|---------|------|-------------------|-----------------------|------------------------|------------------------------|
| Date (mm/dd/yyyy):<br>Time (hh/mm/ss) :                                              | Fri 1000 01,20<br>13:53:29  | 02       |        |         |      | Base<br>Extd      | Memo<br>Memo          | ry: 0<br>ry: 0         | KB<br>MB                     |
| Floppy Drive A:<br>Floppy Drive B:                                                   | 1.44 MB 3%<br>Not Installed | ł        |        |         |      | LBA               | B1k                   | PIO                    | 32Bit                        |
| Type<br>Pri Naster: Auto<br>Pri Slave : Auto<br>Sec Master: Auto<br>Sec Slave : Auto | Si ze                       | Q∕]n     | Head   | wРсот   | Sec  | Mode              | Mode                  | Mode                   | Mode<br>On<br>On<br>On<br>On |
| Boot Sector Virus I                                                                  | Protection                  | Disabled |        |         |      |                   |                       |                        |                              |
| Month: Jan - Dec<br>Day: 01 - 31<br>Year: 1980 - 2099                                |                             |          |        |         |      | ESC<br>PgU<br>F1: | Exit<br>p/PgD<br>Help | 11::<br>n:Mod<br>F2/F3 | sel<br>lfy<br>:Color         |

### Main Menu Selections

| Item                  | Options                     | Description                        |
|-----------------------|-----------------------------|------------------------------------|
| Date                  | MM DD YYYY                  | Set the system date                |
| Time                  | HH : MM : SS                | Set the system time                |
| IDE<br>Drimony Montor | Options are in its sub menu | Press <enter> to enter the</enter> |
| Primary Master        |                             | options                            |
| IDE                   | Options are in its sub menu | Press <enter> to enter the</enter> |
| Primary Slave         | (described in Table 3)      | sub menu of detailed options       |
| IDE                   | Options are in its sub menu | Press <enter> to enter the</enter> |
| Secondary<br>Master   | (described in Table 3)      | sub menu of detailed options       |
| IDE                   | Options are in its sub menu | Press <enter> to enter the</enter> |
| Secondary             | (described in Table 3)      | sub menu of detailed               |
| Master                |                             | options                            |
| Drive A               | None                        | Select the type of floppy          |
| Drive B               | 360K, 5.25 in               | disk drive installed in your       |
|                       | 1.2M, 5.25 in               | system                             |
|                       | 720K, 3.5 in                |                                    |
|                       | 1.44M, 3.5 in               |                                    |
|                       | 2.88M, 3.5 in               |                                    |
| Halt On               | All Errors                  | Select the situation in which      |
|                       | No Errors                   | you want the BIOS to stop          |
|                       | All, but Keyboard           | the POST process and notify        |
|                       | All, but Diskette           | you                                |
|                       | All, but Disk/Key           |                                    |
| Base Memory           | N/A                         | Displays the amount of             |
|                       |                             | conventional memory                |
|                       |                             | detected during boot up            |
| Extended              | N/A                         | Displays the amount of             |
| Memory                |                             | extended memory detected           |
|                       |                             | during boot up                     |

## 4.7 Advanced CMOS Setup

This section allows you to configure your system for basic operation. You have the opportunity to select the system's default speed, boot-up sequence, keyboard operation, shadowing and security.

| AMIBIDS S                                                                                                    | ETUP - ADVANCED CMOS                                                                                                    | SETUP                                                                                                   |
|----------------------------------------------------------------------------------------------------|----------------------------------------------------------------------------------------------------|----------------------------------------------------------------------------------------------------|
| (C)2001 American M                                                                                                    | egatrends, Inc. All R                                                                                                    | ights Reserved                                                                                          |
| Dick Boot<br>Ist Boot Device<br>Ind Boot Device<br>Ind Boot Device<br>Try Other Boot Devices<br>Boot From Lan<br>S.M.A.R.T. for Hard Disks<br>BootUp Num-Lock<br>Floppy Drive Swap<br>Floppy Drive Swap<br>Floppy Drive Seek<br>PS/2 Mouse Support<br>System Keyboard<br>Primary Display<br>Boot To 05/2<br>Wait For 'F1' If Error<br>Hit 'DEL' Message Display<br>CPU Microcode Updation<br>L1 Cache<br>L2 Cache<br>System BIOS Cacheable | Enabled<br>Floppy<br>IDE-D<br>CDROM<br>Yes<br>Disabled<br>Disabled<br>Disabled<br>Enabled<br>Present<br>VGA/EGA<br>No<br>Enabled<br>Enabled<br>Enabled<br>Enabled<br>Enabled<br>Enabled<br>Enabled<br>Enabled | Available Options:<br>Disabled<br>Enabled<br>EsciExit [LiSe]<br>PgUp/PgDn:Modify<br>FliHelp F2/F3:Color |

| (C)2001 American                                                                                                    | Megatrends, Inc. All                                                                                                    | Rights Reserved                                                                                |
|----------------------------------------------------------------------------------------------------|----------------------------------------------------------------------------------------------------|------------------------------------------------------------------------------------------------|
| BootUp Num-Lock<br>Floppy Drive Swap<br>Floppy Drive Seek<br>PS/2 Mouse Support<br>System Keyboard<br>Primary Display<br>Boot To OS/2<br>Wait For 'F1' If Error<br>Hit 'DEL' Message Display<br>CPU MicroCode Updation<br>L1 Cache<br>System BLOS Cacheable<br>COD0,32k Shadow<br>C800,16k Shadow<br>C800,16k Shadow<br>D400,16k Shadow<br>D400,16k Shadow | On<br>Disabled<br>Enabled<br>Present<br>VGA/EGA<br>NO<br>Enabled<br>Enabled<br>Enabled<br>Enabled<br>Enabled<br>Cached<br>Disabled<br>Disabled<br>Disabled | Available Options:<br>Disabled<br>Enabled<br>Cached<br>ESC:Exit 11:Sel<br>Date Dependent of fu |
| D800,16k Shadow<br>DC00,16k Shadow                                                                                                    | Disabled<br>Disabled                                                                                                    | F1:Help F2/F3:0                                                                                |

#### **Quick Boot**

When set to enabled, DRAM testing function will disable.

#### 1st /2nd /3rd Boot Device

This option sets the type of device for the first boot drives that the AMIBIOS attempts to boot from after AMIBIOS POST completes.

The Choice: Disabled, IDE-0, IDE-1, IDE-2, IDE-3, Floppy, ARMD-FDD, ARMD-HDD, CDROM, SCSI.

#### **Try Other Boot Devices**

Set this option to Yes to instruct AMIBIOS to attempt to boot from any other drive in the system if it cannot find a boot drive among the drives specified in the 1st Boot Device, 2nd Boot Device, 3rd Boot Device, 4th Boot Device options.

The Choice: Yes or No.

#### **Floppy Access Control**

This option specifies the read/write access that is set when booting from a floppy drive.

The Choice: Read/Write or Read-Only.

#### Hard Disk Access Control

This option specifies the read/write access that is set when booting from a hard disk drive.

The Choice: Read/Write or Read-Only.

### S.M.A.R.T. for Hard Disks

Self-Monitoring, Analysis and Reporting Technology. This option can help BIOS to warn the user of the possible device failure and give user a chance to back up the device before actual failure happens.

The Choice: Disabled, Enabled.

#### **Boot Up Num-Lock**

When On, this option turns off Num Lock when the system is powered on so the end user can use the arrow keys on both the numeric keypad and the keyboard.

#### **Floppy Drive Swap**

Set this option to Enabled to permit drives A: and B: to be swapped.

The Choice: Enabled or Disabled.

#### Floppy Drive Seek

Set this option to Enabled to specify that floppy drives A: will perform a Seek operation at system boot.

The Choice: Enabled or Disabled.

#### **PS/2 Mouse Support**

When this option is enabled, BIOS support a PS/2- type mouse.

#### System Keyboard

This option does not specify if a keyboard is attached to the computer. Rather, it specifies if error messages are displayed if a keyboard is not attached. This option enables you to configure workstation with no keyboard.

The Choice: Absent, Present.

#### **Primary Display**

Select this option to configure the type of monitor attached to the computer.

The Choice: Monochrome, Color 40x25,Color 80x25,VGA/PGA/EGA ,or Not Install.

#### Password Check

This option enables the password check option every time the system boots or the end user runs Setup. If always is chosen a user password prompt appears every time the computer is tuned on. If setup is chosen, the password prompt appears if BIOS is executed.

#### Boot To OS/2

Set this option to Enabled if running OS/2 operating system and using more than 64MB of system memory on the motherboard.

The Choice: YES or NO.

#### Wait For 'F1' If Error

If this option is enabled, AMIBIOS waits for the end user to press <F1> before continuing. If this option is disabled, AMIBIOS continues the boot process without waiting for <F1> to be pressed.

The Choice: Disabled or Enabled.

#### Hit 'DEL' Message Display

Disabling this option prevents "Hit <DEL> if you want to run Setup" from appearing when the system boots.

The Choice: Disabled or Enabled.

#### **Internal Cache**

The option enabled or disabled the internal cache memory in the processor.

#### **External Cache**

The option enables secondary cache memory. If Enabled is selected, external cache memory is enabled. If disabled is select, external cache memory is disabled.

#### System BIOS Cacheable

When this option is set to enabled, the System ROM area from F0000-FFFFF is copied (shadowed) to RAM for faster execution.

#### C000, 32k Shadow

When this option is set to enabled, the Video ROM area from C0000-C7FFF is copied (shadowed) to RAM for faster execution.

- Disabled: The contents of the video ROM are not copied to RAM.
- Cached: The contents of the video ROM area from C0000h -C7FFFh are copied from ROM to RAM and can be written to or read from cache memory.
- Enabled: The contents of the video ROM area from C0000h -C7FFFh are copied (shadowed) from ROM to RAM for faster execution.

#### C800, 16k Shadow

These options enable shadowing of the contents of the ROM area named in the option title. The settings are Enable Disable, Cached. The ROM area that is not used by ISA adapter cards will be allocated to PCI adapter cards.000,32k Shadow.

#### CC00, 16k Shadow

These options enable shadowing of the contents of the ROM area named in the option title. The settings are Enable Disable, Cached. The ROM area that is not used by ISA adapter cards will be allocated to PCI adapter cards.800,16k Shadow.

#### D000, 16k Shadow

These options enable shadowing of the contents of the ROM area named in the option title. The settings are Enable Disable, Cached. The ROM area that is not used by ISA adapter cards will be allocated to PCI adapter cards.C00,16k Shadow.

#### D400,16k Shadow

These options enable shadowing of the contents of the ROM area named in the option title. The settings are Enable Disable, Cached. The ROM area that is not used by ISA adapter cards will be allocated to PCI adapter cards.000,16k Shadow.

#### D800, 16k Shadow

These options enable shadowing of the contents of the ROM area named in the option title. The settings are Enable Disable, Cached. The ROM area that is not used by ISA adapter cards will be allocated to PCI adapter cards.400,16k Shadow.

### DC00,16k Shadow

These options enable shadowing of the contents of the ROM area named in the option title. The settings are Enable Disable, Cached. ISA adapter cards will be allocated to PCI adapter cards.800,16k Shadow.

# 4.8 Advanced Chipset Setup

| AMIBIOS SE                                                                                              | TUP - ADVANCED CHIPSE                                    | ET SETUP                                                   |
|----------------------------------------------------------------------------------------------------|----------------------------------------------------------|------------------------------------------------------------|
| (C)2001 American Me                                                                                     | gatrends, Inc. All Ri                                    | Ights Reserved                                             |
| Configure SDRAM Timing by SPO                                                                           | Olsabled                                                 | Available Options:                                         |
| DRAM Frequency                                                                                          | 133Mhz                                                   | ► Disabled                                                 |
| SDRAM CAS# Latency                                                                                      | 3                                                        | Enabled                                                    |
| Memory Hole<br>AGP Aperture Size<br>USB Controller<br>USB Device Legacy Support<br>Port 64/60 Emulation | Disabled<br>64MB<br>All USB Port<br>Disabled<br>Disabled |                                                            |
|                                                                                                    |                                                          | ESC:Exit 11:5e1<br>PgUp/PgDn:Modify<br>F1:Help F2/F3:Color |

This section enables you to configure the system based on the specific features of the installed chipset. This chipset manages bus speeds and access to system memory resources, such as DRAM and the external cache. It also coordinates communications between the conventional ISA bus and the PCI bus. It must be stated that these items should never need to be

altered. The default settings have been chosen because they provide the best operating conditions for your system.

#### **DRAM Frequency**

This setting decided by Memory frequency.

### SDRAM CAS# Latency

This setting decided by Memory CAS latency.

#### **AGP Aperture Size**

Select the size of AGP aperture. The aperture is a portion of the PCI Memory address space. Host cycles that hit the aperture range are forwarded to the AGP without any translation.

#### **USB** Controller

Select enable if your system contains a USB controller and you have USB Peripherals.

#### **USB** Device Legacy support

Enable or Disable USB device legacy support.

### 4.9 Power Management Setup

| ACRT Avenue O.C                                                                                                    | 100                                                                                                    | Available Options:                                       |
|----------------------------------------------------------------------------------------------------|----------------------------------------------------------------------------------------------------|----------------------------------------------------------|
| RCP1 Aware CVS<br>ACP1 Standby State<br>Re-Call VGA BIOS at S1 Resuming<br>Power Management/APM<br>Video Fower Down Mode<br>Hand Disk Power Down Mode<br>Standby Time Out (Minute)<br>Suspend Time Out (Minute)<br>Throttle Slow Clock Ratio<br>Oisplay Activity<br>IR04<br>IR04<br>IR04<br>IR05<br>IR09<br>IR010<br>IR010<br>IR011<br>IR013<br>IR014<br>IR014 | No<br>Sl/PoS<br>Enabled<br>Disabled<br>Disabled<br>Disabled<br>Disabled<br>Disabled<br>S0%-56.25%<br>Ignore<br>Monitor<br>Monitor<br>Ignore<br>Ignore<br>Ignore<br>Ignore<br>Ignore<br>Monitor | ESC:Exit 11:Se1<br>Pub/PgOn.Wodffy<br>e1:wale c2/c5.calc |

| (C)2001 American (<br>Display Activity<br>IR03<br>IR04<br>IR05<br>IR07<br>IR09                                                                                                    | legatrends, Inc. All R<br>Ignore<br>Monitor<br>Monitor<br>Ignore<br>Monitor<br>Ignore                                   | ights Reserved<br>Available Options:<br>AT<br>ATX |
|----------------------------------------------------------------------------------------------------|----------------------------------------------------------------------------------------------------|---------------------------------------------------|
| IRQ10<br>IRQ11<br>IRQ13<br>IRQ14<br>Power Button Function<br>Restore on AC/Power Loss<br>Resume On Ring/LAM<br>Resume On Ring/LAM<br>REC Alarm Date<br>RTC Alarm Minute<br>RTC Alarm Minute<br>RTC Alarm Second | Iĝnore<br>Ignore<br>Ignore<br>Monitor<br>Ignore<br>On/Off<br>Last State<br>Disabled<br>Disabled<br>IS<br>12<br>30<br>30 | ESC:Exit 11:Sel<br>Pgup/Pgup_Modify               |

#### ACPI Aware O/S

This feature is switch of ACPI function.

Configuration options: [Yes]; [No].

#### **ACPI Standby State**

This feature is switch of STR (S3) or POS (S1) function.

Configuration options: [S3/STR] [S1/POS].

#### Power Management/APM

When Disabled, SMI will not be initialized, and complete power management functionality is removed until this option is set to Enabled.

#### Video Power Down Mode

Video power down when system is in Suspend mode. Video power down when system is in Standby mode.

#### Hard Disk Power Down Mode

Heard Disk power down when system is in Suspend mode. Heard Disk power down when system is in Standby mode.

#### Suspend Time Out

If no activity occurs during this period, BIOS will adjust the power state of the system to the suspend low. The "Standby Time Out" period must expire first (if enabled) before this time out period begins.

### IRQ3, 4, 5, 7, 9, 10, 11, 13, 14, 15

As Individual IRQ Wake Up Events.

#### **Power Button Function**

On/Off allows the system to switch off immediately the power button is pressed. Suspend allows the system to Suspend immediately the power button is pressed.

#### Resume on Ring/LAN

Allow the system to wake up in response to a Ring Indicator signal from external modem. Wake up on LAN enables remote booting of a PC via a network even if it is shut down.

#### **Resume On RTC Alarm**

When this option is enabled, the system will turn from soft off mode according to your schedule.

#### **Power Type Select**

This option is select Power Type for AT or ATX.

### 4.10 PCI / Plug and Play Setup

| Plug and Play Aware O/S                      | No            | Available Options: |
|----------------------------------------------|---------------|--------------------|
| lear NVRAM<br>aBoard USB2 0 Controllar       | No<br>Enabled | ► NO<br>Vec        |
| Board LAN_1 Controller                       | Enabled       | 167                |
| Board LAN_2 Controller                       | Enabled       |                    |
| T Latency Timer (PCI Clocks)                 | 32            |                    |
| imary Graphics Adapter                       | PCI           |                    |
| ot Screen Select                             | CRT           |                    |
| D Panel Type                                 | 1 800×600 TFT |                    |
| locate IRQ to PCI VGA                        | Yes           |                    |
| I Sloti IRQ Priority<br>I Sloti IRQ Priority | Auto          |                    |
| I Slot] IRO Priority                         | Auto          |                    |
| I Slot4 IRQ Priority                         | Auto          |                    |
| A Channel D                                  | PnP III       | recordent threat   |
| (A Channel ]                                 | PhP           | PaUp/PaDn: Modify  |
| WA Channel 5                                 | PnP 👻         | F1:Help F2/F3:Colo |

| AMIBIOS<br>(C)2001 American                                                                                                    | SETUP - PCI / PLUG<br>Megatrends, Inc. A                                                                                             | AND PLAY SETUP<br>11 Rights Reserved      |
|----------------------------------------------------------------------------------------------------|----------------------------------------------------------------------------------------------------|-------------------------------------------|
| Allocate IRQ to PCI VSA<br>PCI Slotl IRQ Priority<br>PCI Slot2 IRQ Priority<br>PCI Slot4 IRQ Priority<br>PCI Slot4 IRQ Priority<br>DMA Channel 0<br>DMA Channel 1<br>DMA Channel 5<br>DMA Channel 5<br>DMA Channel 6<br>DMA Channel 7<br>IRQ3<br>IRQ4<br>IRQ5<br>IRQ5<br>IRQ5<br>IRQ9<br>IRQ9<br>IRQ10 | Yes<br>Auto<br>Auto<br>Auto<br>PnP<br>PnP<br>PnP<br>PnP<br>PCI/PnP<br>PCI/PnP<br>PCI/PnP<br>PCI/PnP<br>PCI/PnP<br>PCI/PnP<br>PCI/PnP | Available Options:<br>PCI/PnP<br>ISA/EISA |
| IRQ14<br>IRQ15                                                                                                    | PCI/PnP<br>PCI/PnP                                                                                                    | F1:Help F2/F3:Colo                        |

#### Plug and Play Aware O/S

If enable, BIOS will configure only PnP ISA boot devices (i.e. all PnP ISA cards which has boot flag set). And PnP aware OS will configure all other devices. If disable, BIOS will configure all devices.

### **Clear NVRAM**

When this option is set to Yes, system can auto clear NVRAM.

The Choice: Yes and No.

#### **On Board USB2.0 Controller**

This option is select enable USB2.0 controller or disable.

#### **On Board LAN1 Controller**

This option is select enable LAN1 controller or disable.

### **On Board LAN2 Controller**

This option is select enable LAN2 controller or disable.

#### On Chip VGA Frame Buffer Size

This option is select frame buffer size (2~32MB) for VGA.

#### PCI Latency Timer (PCI Clocks)

This option specifies the latency timings(in PCI clocks) for PCI devices installed in the PCI expansion slots.

The Choice: 32, 64, 96, 128, 160, 192, 224, or 248.

#### **Boot Screen Select**

This option is select Boot Screen from CRT or LCD or TV out. Select CRT+LCD or CRT+TV is Boot from CRT and LCD or CRT and TV.

### TV out Type

If you select TV or CRT+TV from Boot screen select optional. You can select TV out type optional to select TV out type. You can select U.S. NTSC, Japanese NTSC or PAL.

#### LCD Panel Type

This option is select LCD Panel type.

#### Allocate IRQ to PCI VGA

Set this option to Yes to allocate an IRQ to the VGA device on the PCI bus. The settings are Yes or No.

#### PCI Slot1 / Slot2 / Slot3 / Slot4 IRQ Priority

The option specify the IRQ priority for PCI device installed in the PCI expansion slot.

The Choice: Auto, (IRQ) 3, 4, 5, 7, 9, 10, and 11, in priority order.

#### DMA Channel 0 , 1 , 3 , 5 , 6 , 7

The option allow you to specify the bus type used by each DMA channel.

The Choice: PnP or ISA/EISA.

#### IRQ3,4,5,7,9,10,11,14,15

The option specify the bus that the specified IRQ line is used on. The option allow you to reserve IRQs for legacy ISA adapter cards. The option determine if AMIBIOS should remove an IRQ from the pool of available IRQs passed to devices that are configurable by the system BIOS. The available IRQ pool is determined by reading the ESCD NVRAM. If more IRQs must be removed from the pool, the end user can use the option to reserve the IRQ by assigning an ISA/EISA setting to it. Onboard I/O is configured by AMIBIOS. All IRQs used by onboard I/O are configured as PCI/PnP.

# 4.11 Peripheral Setup

The Peripheral Setup allows you to configure you system to most effectively save energy while operating in a manner consistent with user defined system environment.

| OnBoard FDC                                  | Enabled              | Available Options:                      |
|----------------------------------------------|----------------------|-----------------------------------------|
| OnBoard Serial Port1<br>OnBoard Serial Port2 | 3F8/COM1<br>2F8/COM2 | Disabled<br>Enabled                     |
| Serial Port2 Mode                            | Norma1               | 0805077058                              |
| OnBoard Parallel Port                        | 378                  |                                         |
| Parallel Port Mode                           | Normal<br>N/A        |                                         |
| Parallel Port DMA Channel                    | N/A                  |                                         |
| Parallel Port IRQ<br>OnBoard Serial Port3    | 3E8/COM3             |                                         |
| Serial Port3 IRQ                             | 11<br>Dr.R. (cross)  |                                         |
| Serial Port4 Mode                            | Norma T              |                                         |
| IrDA Protocol<br>Secial Porté TRO            | 1.6 US               |                                         |
| OnBoard IDE                                  | Both                 | AND AND AND AND AND AND AND AND AND AND |
| OnBoard AC'97 Audio                          | Enabled              | ESC:Exit []:Sel<br>Raun/Raon:Modify     |
|                                              |                      | F1:Help F2/F3:Color                     |

#### OnBoard Serial Port 1/Port 2/Port 3/Port4

This option specifies the base I/O port address of serial port 1. The settings are Auto (AMIBIOS automatically determines the correct base I/O port address), Disabled, 3F8h, 2F8h, 2E8h, or 3E8h.

#### Serial Port4 Mode

This option specifies the IR active pulse or inverting clock of serial port B.

#### IR Pin Select

The SIN/SOUT pin of Serial Port 3 function or IRRX/IRTX pin if IR function in normal condition.

#### **OnBoard Parallel Port**

This option specifies the base I/O port address of parallel port on the motherboard.

The Choice: Disabled, 378h, 278h, or 3BCh.

#### Parallel Port Mode

This option specifies the parallel port mode. The settings are Normal, Bi-Dir, EPP, ECP.

- Normal: The normal parallel port mode is used.
- Bi-Dir : Use this setting to support bi-directional transfers on the parallel port.
- EPP: The parallel port can be used with devices that adhere to the Enhanced Parallel Port(EPP) specification. EPP uses the existing parallel port signals to provide asymmetric bi-directional data transfer driven by the host device.
- ECP: The parallel port can be used with devices that adhere to the Entended Capabilities Port(ECP) specification.

ECP uses the DMA protocol to achieve data transfer rates up to 2.5 Megabits per second. ECP providessymmetric bi-directional communication.

#### **EPP Version**

EPP data or address read cycle 1.9 or 1.7

#### Parallel Port IRQ

This option specifies the IRQ used by the parallel port.

The Choice: Auto , (IRQ)5, (IRQ)7.

### Parallel Port DMA Channel

This option is only available if the setting for the Parallel Port Mode option is ECP. This option sets the DMA channel used by the parallel port. The Choice: DMA Channel 0, 1, or 3.

#### On Board LAN

This option is select LAM Function Enable or Disable.

### On Board LAN P.M.E

Enable or Disable P.M.E Function for LAN Wake up.

### On Board AC'97 Audio

Enable or Disable AC'97 Audio Function.

## 4.12 Hardware Monitor Setup

| AMIBIOS SETUP - HARDWARE MONITOR                                                                                                    | SETUP                                                    |
|----------------------------------------------------------------------------------------------------|----------------------------------------------------------|
| (C)2001 American Megatrends, Inc. All Rig                                                                                             | hts Reserved                                             |
| -== System Hardware Monitor ==<br>System Temperature<br>CPU Temperature<br>CPU Fan Speed<br>Vcore<br>+ 2.500V<br>+ 3.300V<br>+ 5.000V | ESC:Exit 11:5e1<br>PgUp/PgOnModify<br>E1:weiger:/e3:colo |

## 4.13 Change Supervisor Password

You can set either supervisor or user password, or both of them. The differences between them are:

#### Supervisor Password:

Users can change the options of the setup menu.

#### User Password:

Users do not have the right to change the options of the setup menu. When you select this function, the following message will appear for you to create a password.

#### **ENTER PASSWORD:**

Type a password of up to eight characters in length and press Enter. Confirm the password by entering it again and press Enter. Previous password in CMOS memory will be cleared once a new password is created. To abort, press Esc. When a password is enabled, you will be prompted to enter it every time you enter Setup. This prevents an unauthorized party from changing any part of the system configuration. You can also require BIOS to request a password every time your system is rebooted. This would prevent unauthorized use of your computer.

You can determine when the password is required in the BIOS Features Setup Menu and its Security option.

#### PASSWORD ENABLED/DISABLED:

To disable a password, press Enter when you are prompted to enter the password. Then confirm the selection. Once the password is disabled, the system will restart and you can enter Setup freely.

# **Appendix A: Watchdog Timer**

The Watchdog Timer is a device to ensure that standalone systems can always recover from abnormal conditions that cause the system to crash. These conditions may result from an external EMI or a software bug. When the system stops working, hardware on the board will perform hardware reset (cold boot) to bring the system back to a known state.

Three I/O ports control the operation of Watchdog Timer.

| 443 (hex)     | Write | Set Watchdog Time period   |
|---------------|-------|----------------------------|
| 443 (hex)     | Read  | Enable the Watchdog Timer  |
| 043/843 (hex) | Read  | Disable the Watchdog Timer |

Prior to enable the Watchdog Timer, user has to set the time-out period. The resolution of the timer is 1 second and the range of the timer is from 1 sec to 255 sec. You need to send the time-out value to the I/O port-443H, and then enable it by reading data from the same I/O port-443H. This will activate the timer that will eventually time out and reset the CPU board. To ensure that this reset condition will not occur, the Watchdog Timer must be periodically refreshed by reading the same I/O port 443H. This must be done within the time-out period that is set by the software, please refer to the example program. Finally, we have to disable the Watchdog timer by reading the I/O port- 843H or 043H. Otherwise the system could reset unconditionally.

| Note: A tolerance of at least 5% must be maintained to avoid unknown routines |
|-------------------------------------------------------------------------------|
| in the operating system (DOS), such as disk I/O that can be very time-        |
| consuming. For example, if the time-out period has been set to 10 seconds     |
| the I/O port 443H must be read within 7 seconds.                              |

### Example assembly program:

 $TIMER_PORT = 443H$  $TIMER_START = 443H$  $TIMER_STOP = 843H$ ;;INITIAL TIMER COUNTER MOV DX, TIMER\_PORT MOV AL, 8 ;;8 seconds OUT DX, AL MOV DX, TIMER\_START IN AL, DX. ;;START COUNTER W\_LOOP: MOV DX, TIMER\_STOP IN AL, DX MOV DX, TIMER\_START IN AL, DX ;;RESTART COUNTER ;;ADD YOUR APPLICATION HERE CMP EXIT\_AP, 0 JNE W\_LOOP MOV DX, TIMER\_STOP IN AL, DX ;;EXIT AP

# Appendix B: I/O Address Map

### • I/O Address Map

| I/O Address Map | Description                          |  |
|-----------------|--------------------------------------|--|
| 000-01F         | DMA Controller #1                    |  |
| 020-021         | Interrupt Controller # 1, Master     |  |
| 040-05F         | System Timer                         |  |
| 060-06F         | Standard 101/102 keyboard Controller |  |
| 070-07F         | Real time Clock, NMI Controller      |  |
| 080-0BF         | DMA Page Register                    |  |
| 0A0-0BF         | Interrupt Controller # 2             |  |
| 0C0-0DF         | DMA Controller # 2                   |  |
| OFO-OFO         | Clear Math Coprocessor Busy          |  |
| OF1-OF1         | Reset Math Coprocessor               |  |
| OF8-OFF         | Math Coprocessor                     |  |
| 170-1F7         | BUS Master PCI IDE Controller        |  |
| 278-27F         | Parallel Printer Port 2              |  |
| 2E8-2EF         | Serial Port 4                        |  |
| 2F8-2FF         | Serial Port 2                        |  |
| 376-376         | BUS Master PCI IDE Controller        |  |
| 378-37F         | Parallel Printer Port 1              |  |
| 3B0-3DF         | AGP Graphic Adapter                  |  |
| 3E8-3EF         | Serial Port 3                        |  |
| 3F0-3F7         | Floppy Disk Controller               |  |
| 3F8-3FF         | Serial Port 1                        |  |
| 443             | Watchdog timer enable                |  |
| 480-48F         | PCI BUS                              |  |
| 843/043         | Watchdog timer disable               |  |

### 1 st MB Memory Address Map

| Memory address | Description   |
|----------------|---------------|
| 00000-9FFFF    | SYSTEM MEMORY |
| A0000-BFFFF    | VGA BUFFER    |
| C0000-CFFFF    | VGA BIOS      |
| E0000-FFFFF    | SYSTEM BIOS   |
| 100000         | EXTEND MEMORY |

### IRQ Mapping Chart

| IRQ0 | System Timer   | IRQ8  | RTC CMOS clock |
|------|----------------|-------|----------------|
| IRQ1 | Keyboard       | IRQ9  | ACPI STEERING  |
| IRQ2 | IRQ Controller | IRQ10 | COM4           |
| IRQ3 | COM2           | IRQ11 | COM3           |
| IRQ4 | COM1           | IRQ12 | PS/2 mouse     |
| IRQ5 | USB            | IRQ13 | FPU            |
| IRQ6 | FDC            | IRQ14 | Primary IDE    |
| IRQ7 | Printer        | IRQ15 | Secondary IDE  |

### DMA Channel Assignment

| Channel | Function                     |  |
|---------|------------------------------|--|
| 0       | Available                    |  |
| 1       | Available                    |  |
| 2       | Floppy disk                  |  |
| 3       | Available                    |  |
| 4       | Cascade for DMA controller 1 |  |
| 5       | Available                    |  |
| 6       | Available                    |  |
| 7       | Available                    |  |

# Appendix C: How to use Wake-Up Function

NOVA-EDEN/C3 provides two kinds of Wake-up function. This page describes how to use Modem Wake-Up and LAN Wake-Up functions. Wake-Up function only works with ATX power supply.

#### • Wake-Up On Modem(Ring):

You must set the option **Wake-Up On LAN/Ring** of CMOS SETUP to be enabled. ATX power supply will be switched on when there is a ring signal detected on pin "RI" of serial port.

#### • Wake-Up On LAN:

When your computer is in power-down status, you can see LAN Link/Active LED is flashing. This status indicates that the LAN chip has entered standby mode and waits for Wake-Up signal. You can use other computers to wake up yours by sending ID to it.

<u>ID</u>: ID is the MAC address of your system LAN. Every LAN chip has a factoryset ID, which you can find it from network information in WINDOWS.

ID's format is xxxxxxxxxxx Example ID: 009027388320

# Appendix D: Digital I/O

One characteristic of digital circuit is its fast response to high or low signal. This kind of response is highly needed for harsh and critical industrial operating environment. That's why we design 4-bit digital inputs and 4-bit digital outputs on the NOVA-EDEN/C3.

There are two kinds of signals (Input and Output) used by the Digital I/O function. These signals are used to control external devices that need On/Off circuit or TTL devices. When one of the signals has been selected, user can read or write data to the system through the Digital I/O function.

A BIOS function call (INT 15H) is used to control the digital I/O:

#### INT 15H

AH - 6FH <u>Sub-function:</u> AL - 8 : Set the Digital port as INPUT AL : Digital I/O input value

#### Example program:

MOVAX, 6F08H; setting the Digital port is inputINT15H;

#### AL low byte = value

AH – 6FH

| Sub-function:           |                   |
|-------------------------|-------------------|
| AL - 9 : Set the Digita | al port as OUTPUT |
| BL : Digital I/O ou     | tput value        |

#### Example program:

| MOV | AX, 6F09H | ; setting the Digital port is output |
|-----|-----------|--------------------------------------|
| MOV | BL, 09H   | ;Digital value is 09H                |
| INT | 15H       | ;                                    |

#### **Digital Output is 1001b**

# Appendix E: Signal mapping of LVDS

### 18bit LVDS mapping table

| (R0) |                      | (B2)  |                      |
|------|----------------------|-------|----------------------|
| (R1) |                      | (B3)  |                      |
| (R2) | 1 <sup>st</sup> LVDS | (B4)  | 1 <sup>st</sup> LVDS |
| (R3) | (data0 output-)      | (B5)  | (data2 output - )    |
| (R4) | (data0 output +)     | HSYNC | (data2 output +)     |
| (R5) |                      | VSYNC |                      |
| (G0) |                      | DE    |                      |
| (G1) |                      |       |                      |
| (G2) |                      |       |                      |
| (G3) | 1 <sup>st</sup> LVDS |       | 1 <sup>st</sup> LVDS |
| (G4) | (data1 output - )    | DCLK  | (clock output - )    |
| (G5) | (data1 output +)     |       | (clock output +)     |
| (B0) |                      |       |                      |
| (B1) |                      |       |                      |

### 36bit LVDS mapping table

| (RA0)<br>(RA1)<br>(RA2)<br>(RA3)<br>(RA4)<br>(RA5)<br>(GA0) | 1 <sup>st</sup> LVDS<br>(data0 output - )<br>(data0 output +) | (BA2)<br>(BA3)<br>(BA4)<br>(BA5)<br>HSYNC<br>VSYNC<br>DE | 1 <sup>st</sup> LVDS<br>(data2 output - )<br>(data2 output +) |
|-------------------------------------------------------------|---------------------------------------------------------------|----------------------------------------------------------|---------------------------------------------------------------|
| (GA1)<br>(GA2)<br>(GA3)<br>(GA4)<br>(GA5)<br>(BA0)<br>(BA1) | 1 <sup>st</sup> LVDS<br>(data1 output - )<br>(data1 output +) | DCLKA                                                    | 1 <sup>st</sup> LVDS<br>(clock output - )<br>(clock output +) |

| (RB0)<br>(RB1)<br>(RB2)<br>(RB3)<br>(RB4)<br>(RB5)<br>(GB0) | 2 <sup>nd</sup> LVDS<br>(data0 output - )<br>(data0 output +) | (BB2)<br>(BB3)<br>(BB4)<br>(BB5)<br>NC<br>NC<br>NC | 2 <sup>nd</sup> LVDS<br>(data2 output - )<br>(data2 output +) |
|-------------------------------------------------------------|---------------------------------------------------------------|----------------------------------------------------|---------------------------------------------------------------|
| (GB1)<br>(GB2)                                              |                                                               |                                                    |                                                               |
| (GB3)                                                       | 2 <sup>nd</sup> LVDS                                          |                                                    | 2 <sup>nd</sup> LVDS                                          |
| (GB4)                                                       | (data1 output - )                                             | DCLKB                                              | (clock output - )                                             |
| (GB5)                                                       | (data1 output +)                                              |                                                    | (clock output +)                                              |
| (BB0)                                                       |                                                               |                                                    |                                                               |
| (BB1)                                                       |                                                               |                                                    |                                                               |

# **Appendix F: ATX Power Supply**

The following notes show how to connect ATX Power Supply

- Disconnect the AC cord of the Power Supply from the AC source to prevent 1. sudden electric surge to the board.
- 2. Check the type of your CPU board. All CPU board listed on the next page support ATX power supply but has two types of power switch connection:
  - -1.58 ATX POWER

Connect the ATX power button switch to the CN9 (power button). And connect the power cable from ATX Power supply to CN11 of CPU card.

If you want to turn ON the system, just press the button once. And if you want to turn off the power supply, please press the ATX power switch button down for about 4 seconds.

### NOVA-EDEN/C3 (through Power Button & GND):